## INSTALLATION D'UN SERVEUR XEAMS

INSTALLATION DETAILLE D'UN SERVEUR ANTI-SPAM XEAMS

Par Francis Bonnamour

Novembre 2014

## TABLE DES MATIERES

| Installation détaillé d'un serveur anti-spam xeams | 1 |
|----------------------------------------------------|---|
| Présentation du laboratoire :                      | 3 |
| Prérequis                                          | 3 |
| Installations                                      | 3 |
| Installation du serveur xeams                      | 3 |
| Premiere configuration                             | 8 |

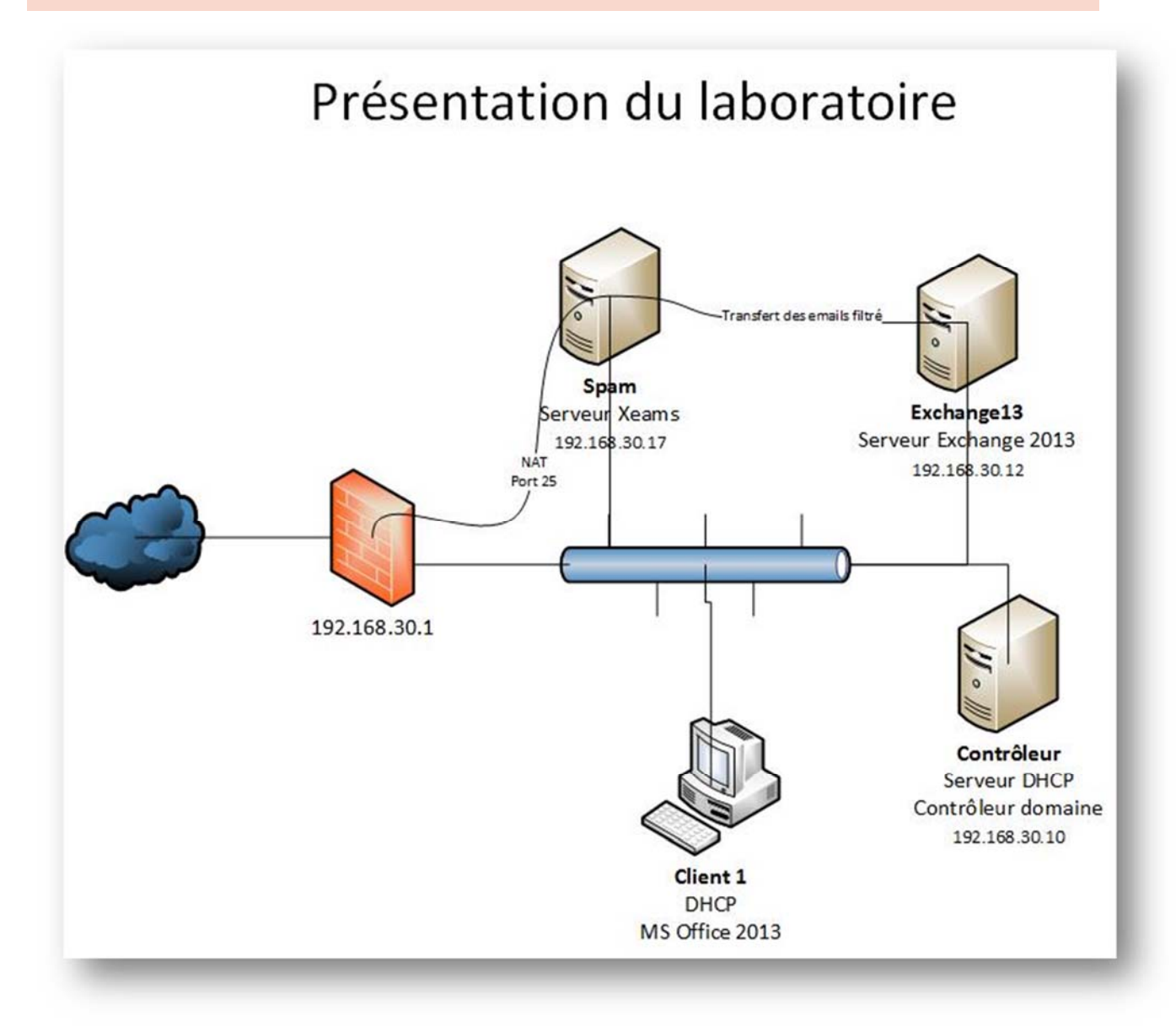

Tous les serveurs sont sous Windows 2012 R2 version Française

## PREREQUIS

- $\checkmark$  Avoir les sources xeams
- ✓ Connaitre notre configuration d'email

INSTALLATIONS

## INSTALLATION DU SERVEUR XEAMS

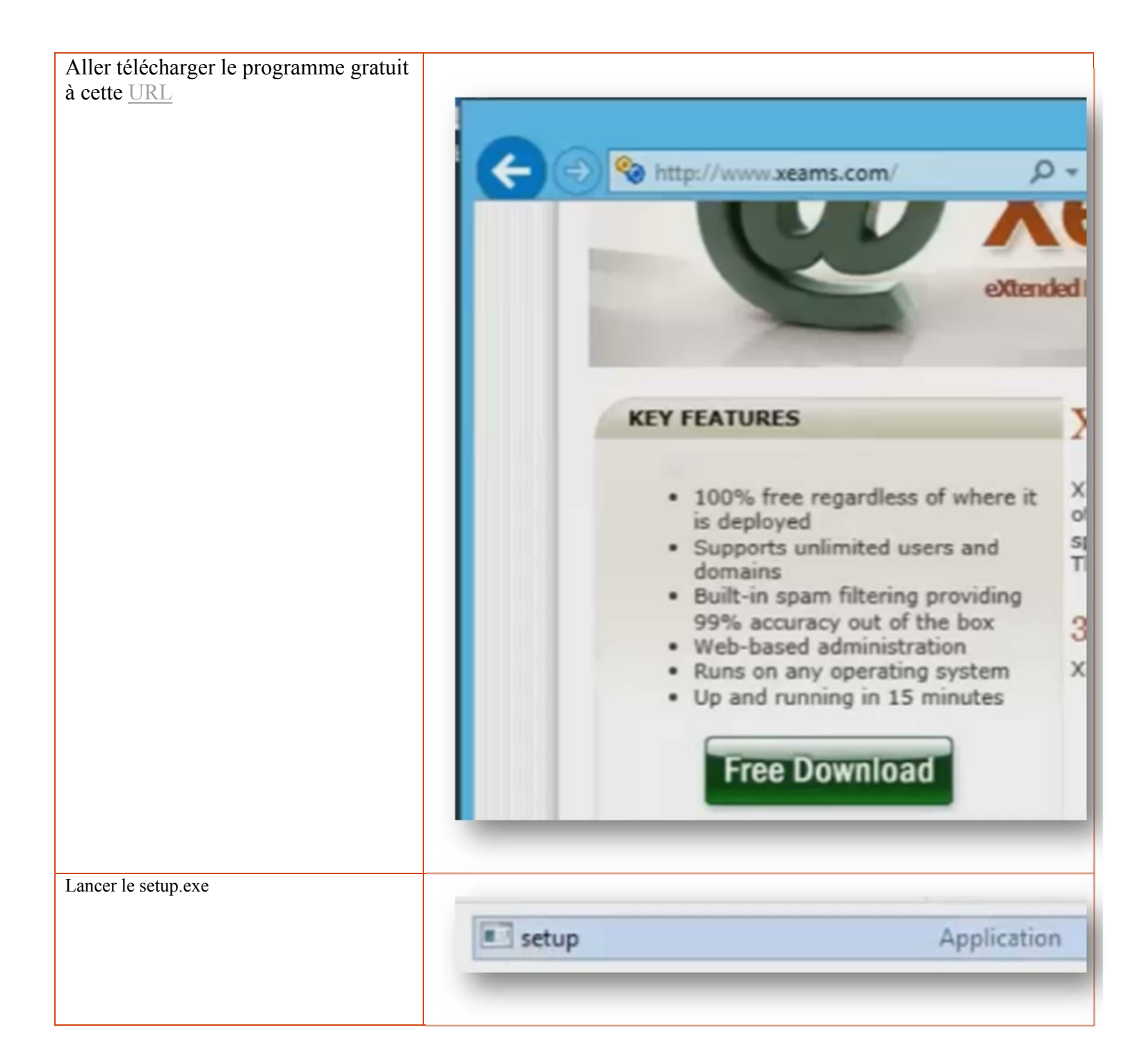

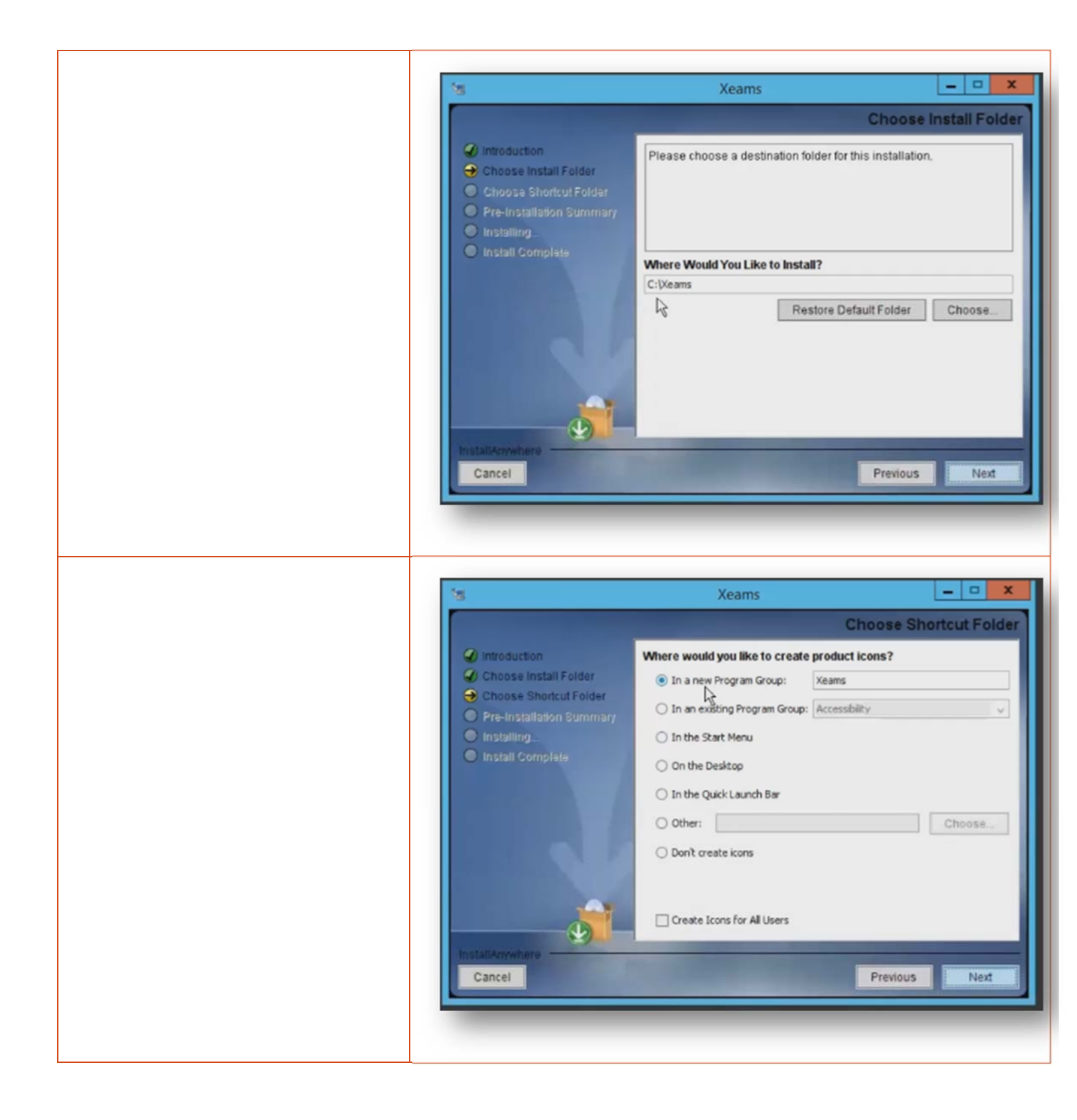

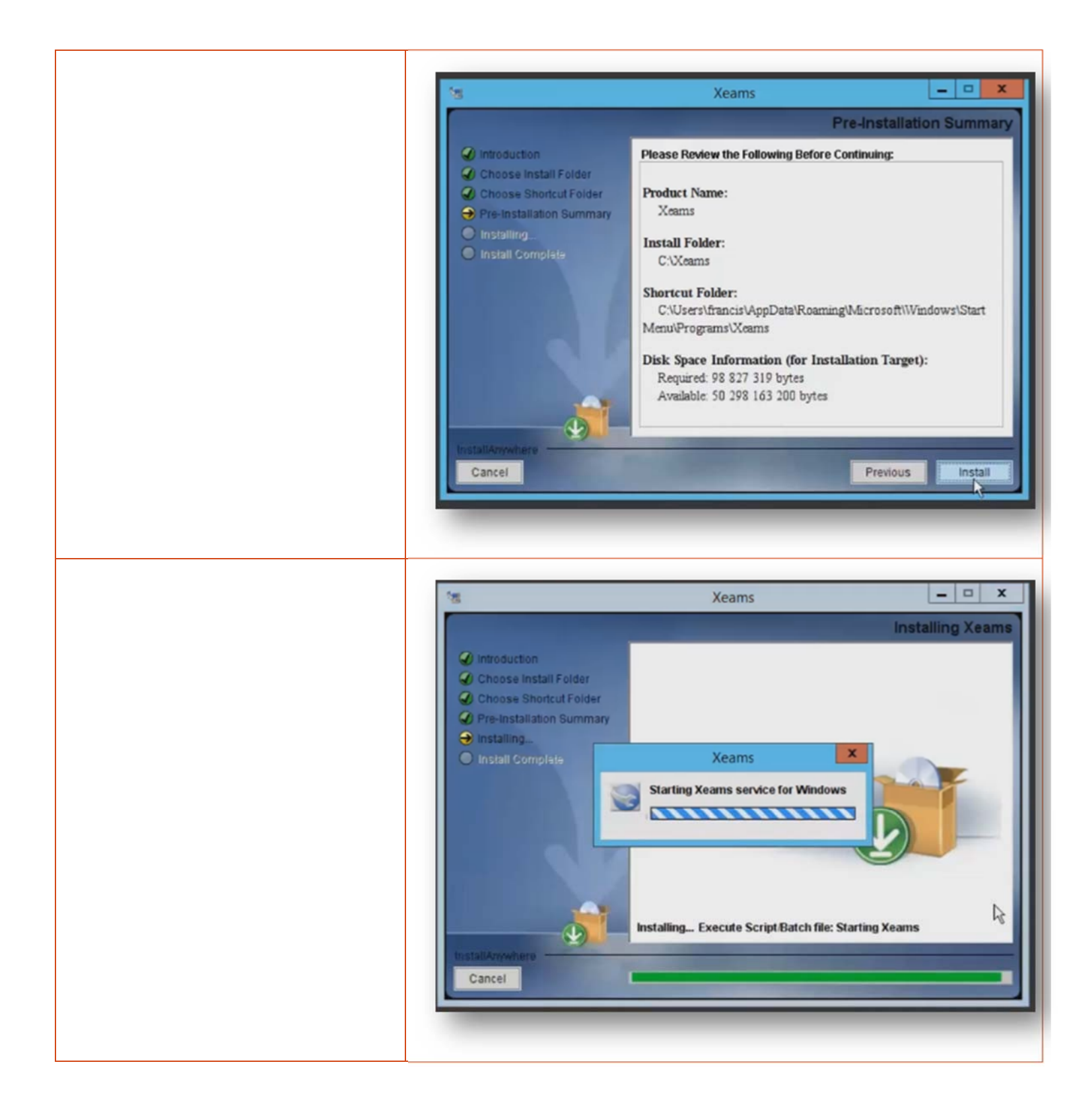

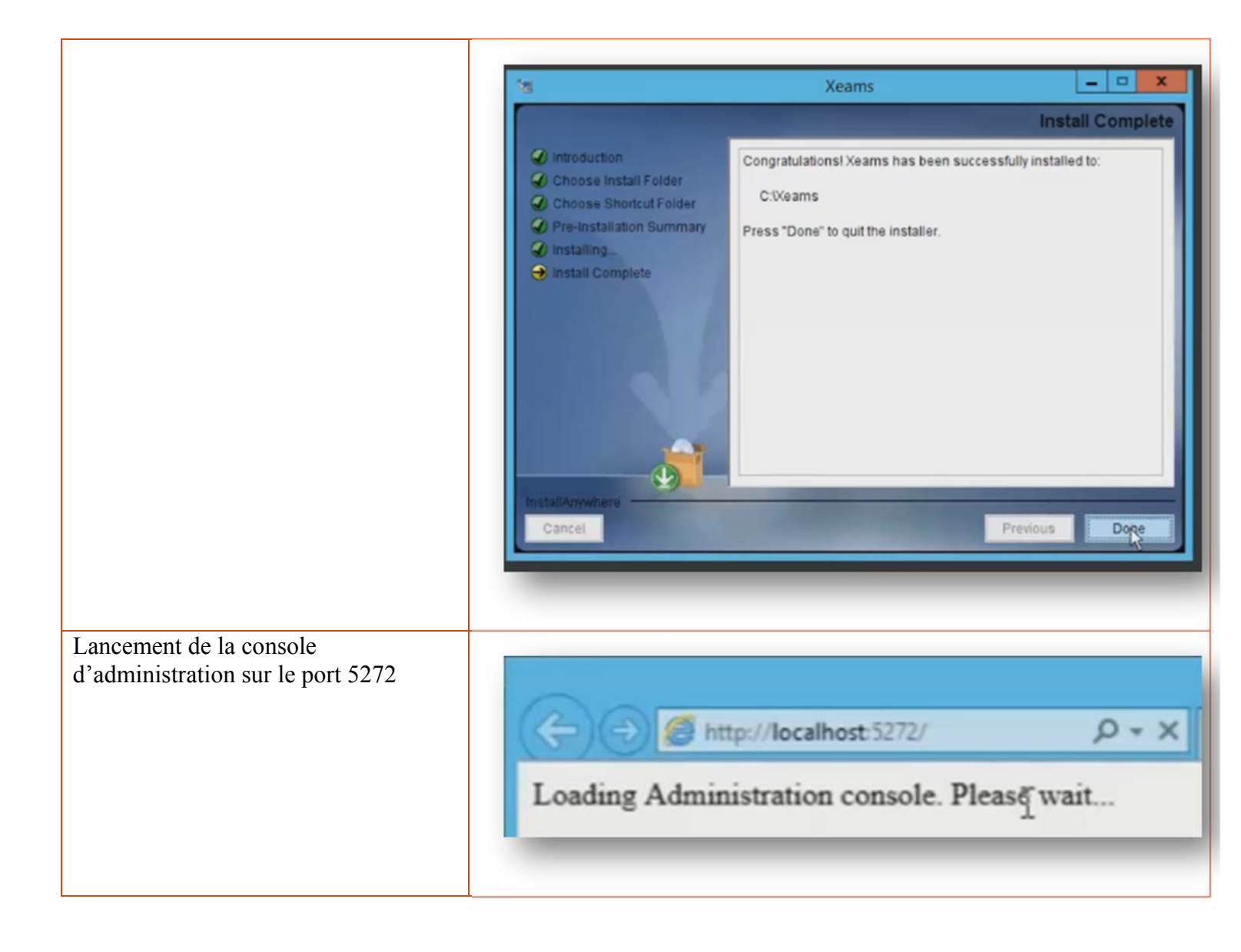

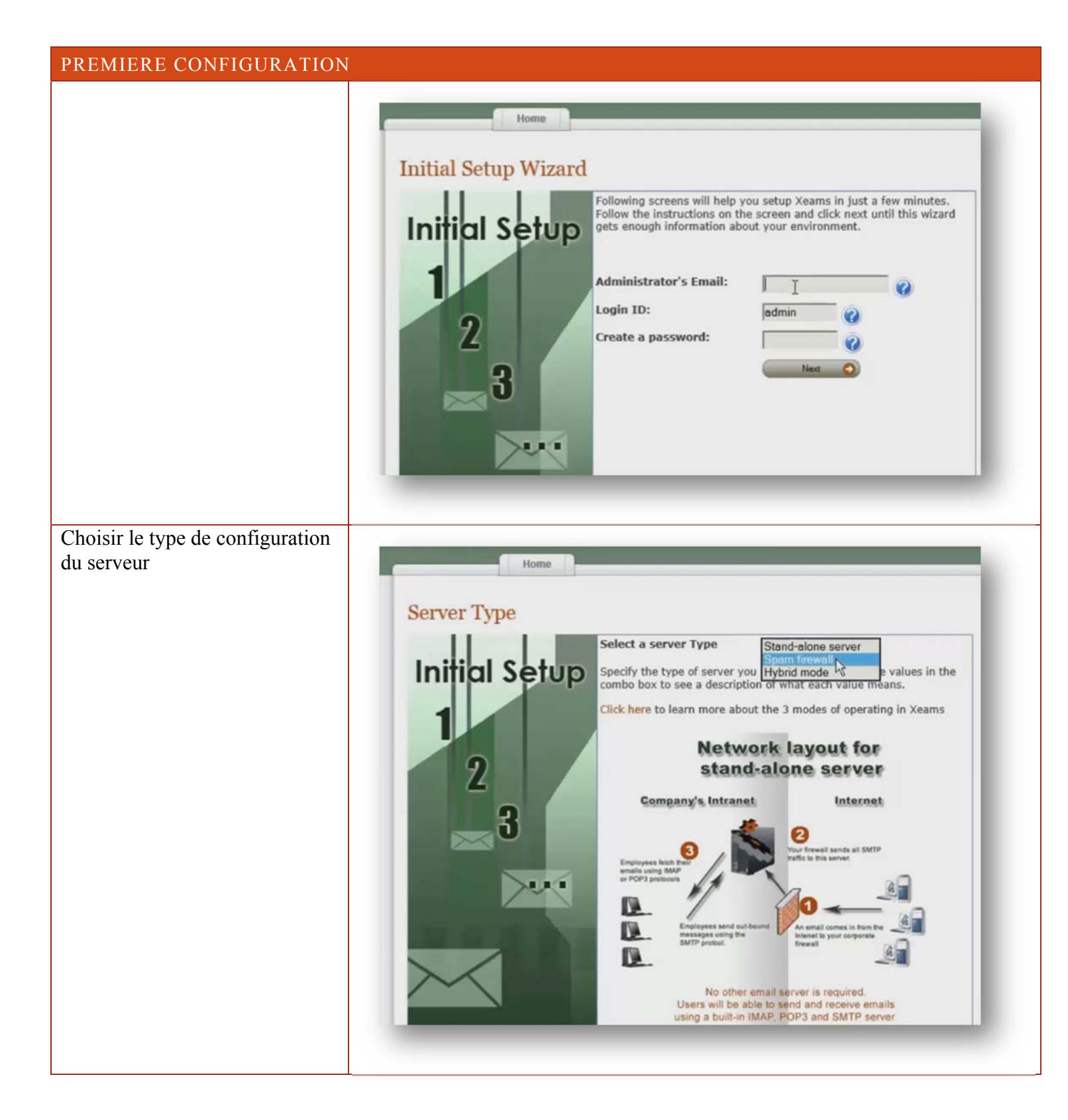

| Rentrer l'adresse IP de notre<br>serveur d'email                                                 | Home         Corporate Email Server         Initial Setup         Provide the server of the server of t |
|--------------------------------------------------------------------------------------------------|----------------------------------------------------------------------------------------------------|
| Rentrer les informations de<br>notre domaine extérieur ainsi<br>que le serveur qui va les emails | Home Filter Management Reports Messages Repository Server Configuration                                                                                                    |
| recevoir après le filtrage                                                                       | Home * SMTP Server Configuration   Basic Configuration   Domain Configuration   Relaying   Advanced Configuration   Configuration Configuration <p< td=""></p<>                                                                                                    |
| Configuration du port de<br>réception des emails (port<br>SMTP 25 par défaut)                    | Home Filter Management Reports Messages Repository Set   Home * SMTP Server Configuration   SMTP Server Configuration   Configuration   Domain Configuration   Relaying   Advanced Configuration   Server enabled:   Image: Configuration   Server enabled:   Image: Configuration   Server enabled:   Image: Configuration   Server enabled:   Image: Configuration   Server enabled:   Image: Configuration   Server enabled:   Image: Configuration   Server enabled:   Image: Configuration   Server enabled:   Image: Configuration   Server enabled:   Image: Configuration   Image: Configuration   Server enabled:   Image: Configuration   Image: Configuration   Image: Configuration   Server enabled:   Image: Configuration   Image: Configuration   Image: Conf                                                                                                    |